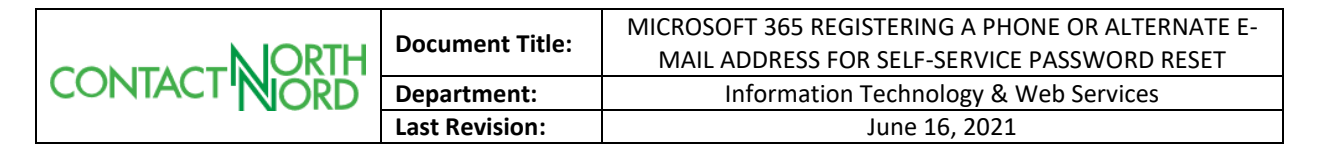

### **Purpose of this Document**

This document is intended to outline the process to register your Microsoft 365 account for self-service password reset. This feature becomes available for Microsoft 365 accounts when you setup Multi-Factor Authentication (MFA) by adding a phone number or alternate e-mail address to your Microsoft 365 account. By following and completing this document, you will be able to reset your own password without intervention by ITWS.

# Table of Contents

| Setting Up Multi-Factor Authentication with an Alternate E-mail Address | 1 |
|-------------------------------------------------------------------------|---|
| Setting up Multi-Factor Authentication with a Mobile Phone              | 4 |

## **Conditions for Use & Related Documentation**

In order to follow this process, you will need:

- A registered Microsoft 365 account through Contact North | Contact Nord
- A cellular device with a phone number and / or an alternate e-mail address

#### Procedures

#### Setting Up Multi-Factor Authentication with an Alternate E-mail Address

- 1) Proceed to <u>https://myaccount.microsoft.com</u>.
- 2) When prompted, sign in with your **@contactnorth.ca e-mail account and password**.

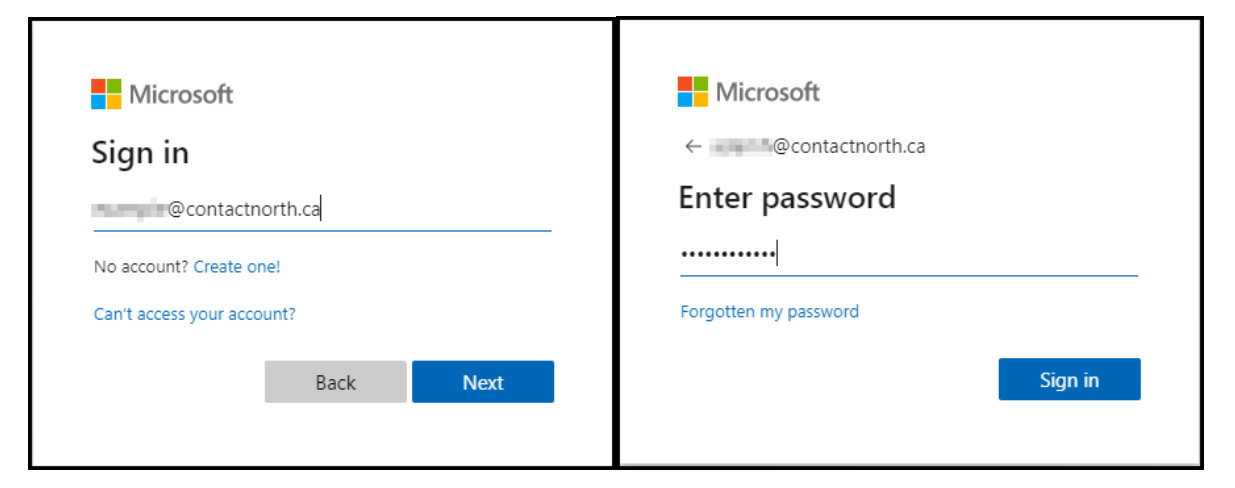

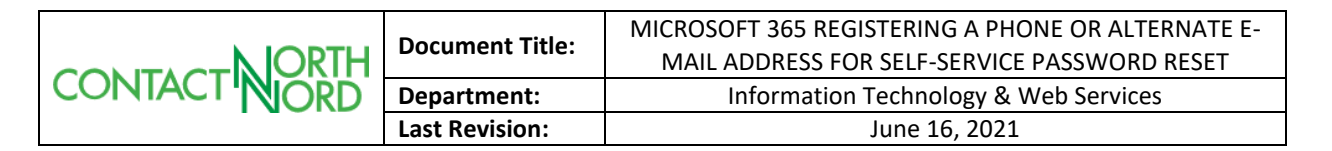

3) Navigate to **Security info** on the left-hand panel.

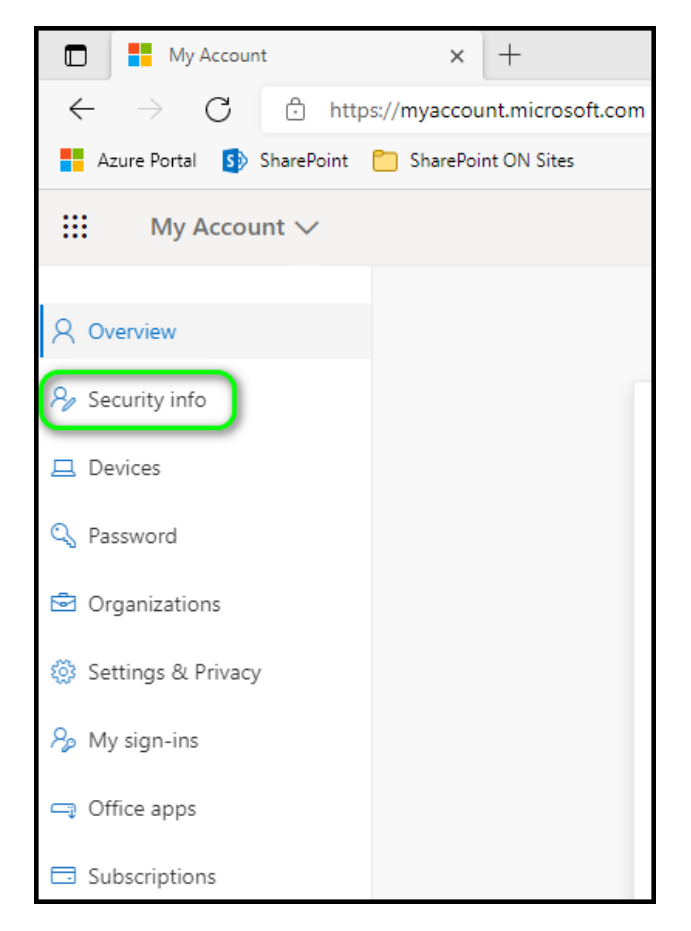

4) Select the account you are currently signed in with and sign in again if necessary.

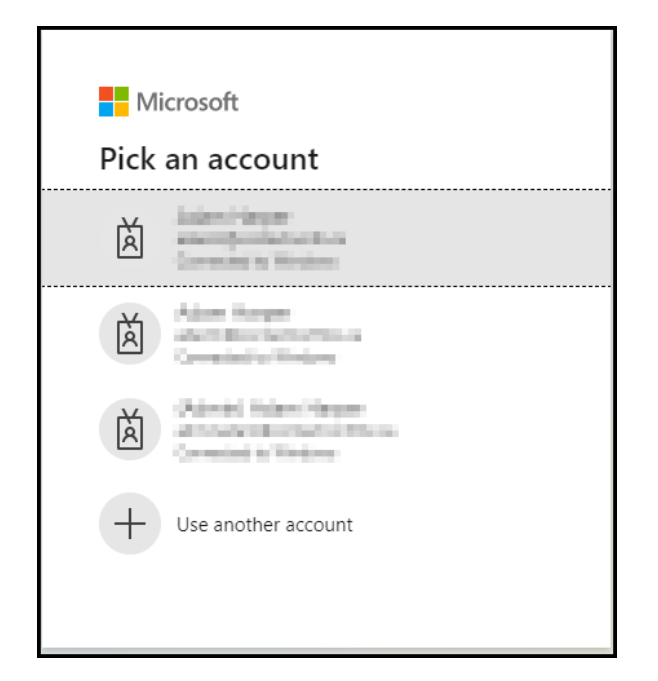

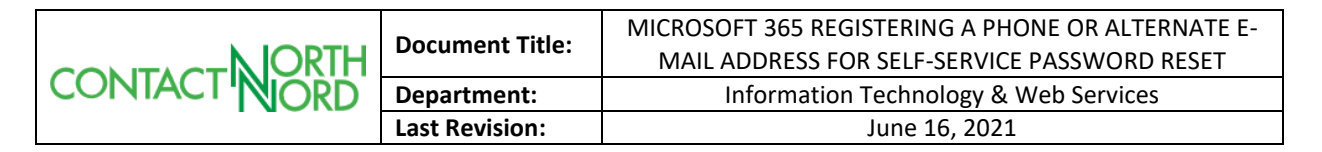

5) On the **Security info** page, select **+ Add method**, choose **Email** from the drop-down list and click **Add**.

| Security info<br>These are the methods you use to sign in to your account | t or reset your password. |  |  |
|---------------------------------------------------------------------------|---------------------------|--|--|
| Default sign-in method: Microsoft Authenticator – notification Change     |                           |  |  |
| + Add method                                                              |                           |  |  |
| Add a method                                                              | ×                         |  |  |
| Which method would you like to add?                                       |                           |  |  |
| Email                                                                     | $\sim$                    |  |  |
| Can                                                                       | cel Add                   |  |  |

- 6) Enter the e-mail address you wish to have verification codes sent to and click **Next**.
- 7) Check your e-mail for a verification code, enter the code and click **Next**. If you do not receive a code within 60 seconds, click **Resend code**.

| Email                         | ×    |
|-------------------------------|------|
| We just sent a code to 566090 |      |
| Resend code                   |      |
| Back                          | Next |
|                               |      |

Your alternate e-mail address is now set and can be used to reset your password when needed.

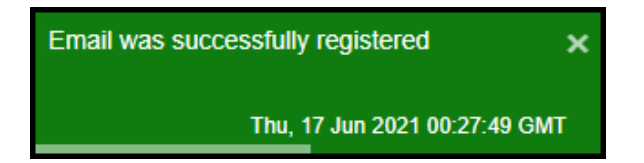

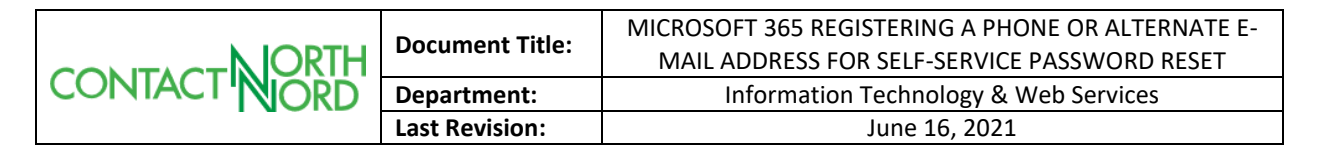

## Setting Up Multi-Factor Authentication with a Mobile Phone

- 1) Proceed to the following link: <u>https://aka.ms/MFASetup</u>.
- 2) When prompted, sign in with your @contactnorth.ca e-mail account and password.

| ← @contactnorth.ca    |
|-----------------------|
|                       |
| Enter password        |
|                       |
| Forgotten my password |
| Sign in               |
|                       |

- 3) When prompted to **Stay signed in?** you can choose "yes" so you will be asked for your password less through the process.
- 4) On the **More information required** dialog, make sure the proper account is listed and then click **Next**.

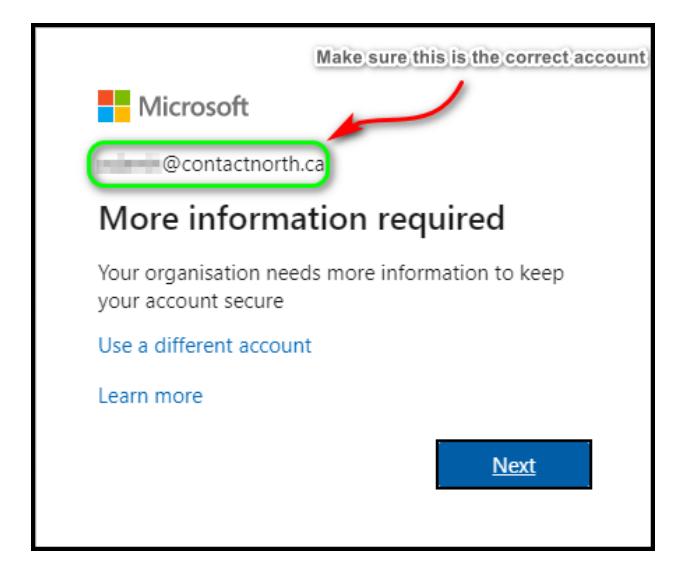

| CONTACT | Document Title: | MICROSOFT 365 REGISTERING A PHONE OR ALTERNATE E-<br>MAIL ADDRESS FOR SELF-SERVICE PASSWORD RESET |
|---------|-----------------|---------------------------------------------------------------------------------------------------|
|         | Department:     | Information Technology & Web Services                                                             |
|         | Last Revision:  | June 16, 2021                                                                                     |

5) On the **Keep your account secure** dialog, choose **Canada** (or the country that your phone is registered to) and enter your mobile phone number (*device needs to be able to receive text messages*). Select **Text me a code** and click **Next** 

| Keep your account secure                                                                                                    |
|----------------------------------------------------------------------------------------------------|
| Your organisation requires you to set up the following methods of proving who you are.                                             |
| Phone                                                                                                    |
| You can prove who you are by texting a code to your phone.                                                                         |
| What phone number would you like to use?                                                                                           |
| Canada (+1)                                                                                                    |
| Text me a code                                                                                                    |
| Message and data rates may apply. Choosing Next means that you agree to the Terms of service and Privacy<br>and cookies statement. |
| Next                                                                                                    |

6) When prompted, enter the code you were texted and then click **Next**. If the code does not arrive within 60 seconds, click **Resend code**.

| Keep your account secur                                                                    | e         |  |  |
|--------------------------------------------------------------------------------------------|-----------|--|--|
| Your organisation requires you to set up the following methods of proving who you are.     |           |  |  |
| Phone                                                                                      |           |  |  |
| We just sent a 6-digit code to <b>an an an an an</b> . Enter the code below.<br>Enter code |           |  |  |
| Resend code                                                                                |           |  |  |
|                                                                                            | Back Next |  |  |

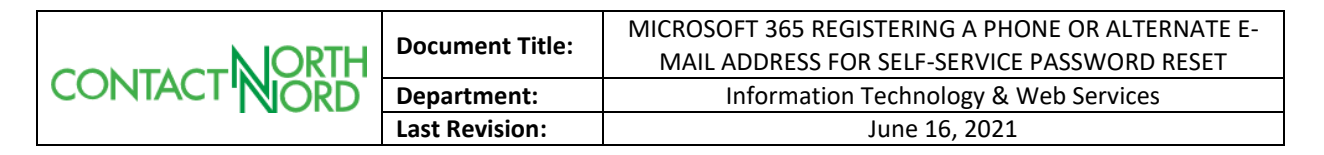

7) Click **Next** once your phone has been verified.

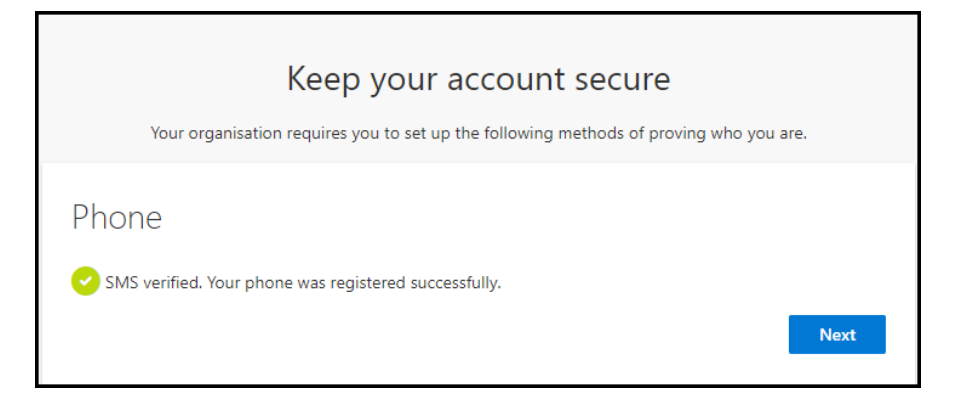

#### 8) Click Done.

| Keep your account secure<br>Your organisation requires you to set up the following methods of proving who you are.                       |  |
|----------------------------------------------------------------------------------------------------|--|
| SUCCESS!<br>Well done. You have successfully set up your security info. Choose "Done" to continue signing in.<br>Default sign-in method: |  |

9) You will be immediately brought to your **Security info** on your **Microsoft Account Profile** page. The page will display your phone number that you have just added to your account. Close the browser when you are done reviewing the information.

| My Sign-ins                                         |                                                                                                    |           |        |        |
|-----------------------------------------------------|----------------------------------------------------------------------------------------------------|-----------|--------|--------|
| <ul> <li>Overview</li> <li>Security info</li> </ul> | Security info<br>These are the methods you use to sign in to your account or reset your password.<br>Default sign-in method: Phone - text + |           |        |        |
|                                                     | + Add method                                                                                                    | ~ 100C000 | Change | Delete |
| С миласу                                            | Lost device? Sign out everywhere                                                                                                    |           |        |        |

Your phone is now set and can be used to reset your password when needed.

## **Additional Notes**

- The **Microsoft Account Profile** page can be accessed from any of the Office portal pages by clicking on your Avatar in the top-right corner and clicking **View My Account** 
  - You can also view this page by going to <a href="https://myaccount.microsoft.com">https://myaccount.microsoft.com</a>
  - You can **Change** or **Delete** MFA methods you have registered through this page by navigating to **Security info**